## **Getting Started With Crossbow**

#### **Pre-requisites**

- Solaris Nevada build 81 or Solaris Express Developer Release
- Nemo-compliant networking card(bge, e1000g, xge, nxge, ...)
- bfu and acr scripts
- Solaris Networking Virtualization bfu archives

#### **Table of Contents**

- <u>Virtualizing the Networking Devices</u>
- Bandwidth Management
- IP Instances, Exclusive Zones
- <u>CPU Resources with Network Virtualization</u>

## Virtualizing the Networking Devices

A single physical networking card is presented as multiple virtual cards, which are called vnics.

A vnic acts like any networking device. It has its own MAC address. An IP interface may be plumbed over a vnic, which can then be assigned an IPv4 or IPv6 address.

Example:

• List the physical links on the system:

```
# dladm show-link
bge0 type: non-vlan mtu: 1500 device: bge0
ath0 type: non-vlan mtu: 1500 device: ath0
```

• Create a virtual NIC over bge0:

| #     | dladm | create-vnic | -d | bge0 | 1      |                 |             |
|-------|-------|-------------|----|------|--------|-----------------|-------------|
| #     | dladm | show-vnic   |    |      |        |                 |             |
| L     | INK   | OVER        |    |      | SPEED  | MACADDRESS      | MACADDRTYPE |
| vnic1 |       | bge0        |    |      | 0 Mbps | 2:8:20:22:51:dc | random      |

Note that a random MAC address was automatically assigned to the VNIC. The VNIC and its MAC address will persist if the host is rebooted.

• A new data link is created:

| # dladm | show-link |          |      |      |               |
|---------|-----------|----------|------|------|---------------|
| bge0    | type:     | non-vlan | mtu: | 1500 | device: bge0  |
| ath0    | type:     | non-vlan | mtu: | 1500 | device: ath0  |
| vnic1   | type:     | non-vlan | mtu: | 1500 | device: vnic1 |

• Bring up an IP interface on vnic1:

```
# ifconfig vnic1 plumb
# ifconfig vnic1 dhcp start
# ifconfig vnic1
vnic1: flags=201004843<UP,BROADCAST,RUNNING,MULTICAST,DHCP,IPv4,CoS>
    mtu 1500 index 4
    inet 129.146.109.26 netmask fffffe00 broadcast 129.146.109.255
    ether 2:8:20:22:51:dc
```

Now, the virtual NIC is visible to all classical network monitoring tools, such as netstat(1M):

| # nets | stat -                                                   | -ian                   |                                                                                                    |                                                                                                    |                                                                                                    |                                                                                                    |                                                                                                    |                                                                                                    |                                                                                                    |
|--------|----------------------------------------------------------|------------------------|----------------------------------------------------------------------------------------------------|----------------------------------------------------------------------------------------------------|----------------------------------------------------------------------------------------------------|----------------------------------------------------------------------------------------------------|----------------------------------------------------------------------------------------------------|----------------------------------------------------------------------------------------------------|----------------------------------------------------------------------------------------------------|
| Na     | ame 1                                                    | Mtu Net/Dest           | Address                                                                                                    | Ip                                                                                                    | kts                                                                                                    | Ierrs (                                                                                                    | )pkts                                                                                                    | 0errs                                                                                                    | Collis                                                                                                    |
| .e     |                                                          |                        |                                                                                                    |                                                                                                    |                                                                                                    |                                                                                                    |                                                                                                    |                                                                                                    |                                                                                                    |
| 100    | 8232                                                     | 127.0.0.0              | 127.0.0.1                                                                                                    | 1624                                                                                                    | 0                                                                                                    | 1624                                                                                                    | 0                                                                                                    | 0                                                                                                    | 0                                                                                                    |
| 100    | 8232                                                     | 127.0.0.0              | 127.0.0.1                                                                                                    | 0                                                                                                    | N/A                                                                                                    | 1618                                                                                                    | N/A                                                                                                    | N/A                                                                                                    | 0                                                                                                    |
| ath0   | 1500                                                     | 10.192.0.0             | 10.192.11.51                                                                                                    | 19036                                                                                                    | 0                                                                                                    | 3857                                                                                                    | 0                                                                                                    | 0                                                                                                    | 0                                                                                                    |
| ath0   | 1500                                                     | 10.192.0.0             | 10.192.11.51                                                                                                    | 17468                                                                                                    | N/A                                                                                                    | 3805                                                                                                    | N/A                                                                                                    | N/A                                                                                                    | 0                                                                                                    |
| vnic1  | 1500                                                     | 129.146.108.0          | 129.146.109.26                                                                                                    | 371                                                                                                    | 0                                                                                                    | 12                                                                                                    | 0                                                                                                    | 0                                                                                                    | 0                                                                                                    |
| vnic1  | 1500                                                     | 129.146.108.0          | 129.146.109.26                                                                                                    | 10                                                                                                    | N/A                                                                                                    | 3                                                                                                    | N/A                                                                                                    | N/A                                                                                                    | 0                                                                                                    |
|        | <pre># nets     Na e lo0 lo0 ath0 ath0 vnic1 vnic1</pre> | <pre># netstat -</pre> | <pre># netstat -ian<br/>Name Mtu Net/Dest<br/>e<br/>lo0 8232 127.0.0.0<br/>lo0 8232 127.0.0.0<br/>ath0 1500 10.192.0.0<br/>ath0 1500 10.192.0.0<br/>vnic1 1500 129.146.108.0<br/>vnic1 1500 129.146.108.0</pre> | <pre># netstat -ian<br/>Name Mtu Net/Dest Address<br/>e<br/>lo0 8232 127.0.0.0 127.0.0.1<br/>lo0 8232 127.0.0.0 127.0.0.1<br/>ath0 1500 10.192.0.0 10.192.11.51<br/>ath0 1500 10.192.0.0 10.192.11.51<br/>vnic1 1500 129.146.108.0 129.146.109.26<br/>vnic1 1500 129.146.108.0 129.146.109.26</pre> | <pre># netstat -ian<br/>Name Mtu Net/Dest Address Ip<br/>e<br/>lo0 8232 127.0.0.0 127.0.0.1 1624<br/>lo0 8232 127.0.0.0 127.0.0.1 0<br/>ath0 1500 10.192.0.0 10.192.11.51 19036<br/>ath0 1500 10.192.0.0 10.192.11.51 17468<br/>vnic1 1500 129.146.108.0 129.146.109.26 371<br/>vnic1 1500 129.146.108.0 129.146.109.26 10</pre> | <pre># netstat -ian<br/>Name Mtu Net/Dest Address Ipkts<br/>e<br/>lo0 8232 127.0.0.0 127.0.0.1 1624 0<br/>lo0 8232 127.0.0.0 127.0.0.1 0 N/A<br/>ath0 1500 10.192.0.0 10.192.11.51 19036 0<br/>ath0 1500 10.192.0.0 10.192.11.51 17468 N/A<br/>vnic1 1500 129.146.108.0 129.146.109.26 371 0<br/>vnic1 1500 129.146.108.0 129.146.109.26 10 N/A</pre> | <pre># netstat -ian<br/>Name Mtu Net/Dest Address Ipkts Ierrs 0<br/>e<br/>lo0 8232 127.0.0.0 127.0.0.1 1624 0 1624<br/>lo0 8232 127.0.0.0 127.0.0.1 0 N/A 1618<br/>ath0 1500 10.192.0.0 10.192.11.51 19036 0 3857<br/>ath0 1500 10.192.0.0 10.192.11.51 17468 N/A 3805<br/>vnic1 1500 129.146.108.0 129.146.109.26 371 0 12<br/>vnic1 1500 129.146.108.0 129.146.109.26 10 N/A 3</pre> | <pre># netstat -ian<br/>Name Mtu Net/Dest Address Ipkts Ierrs Opkts<br/>e<br/>lo0 8232 127.0.0.0 127.0.0.1 1624 0 1624 0<br/>lo0 8232 127.0.0.0 127.0.0.1 0 N/A 1618 N/A<br/>ath0 1500 10.192.0.0 10.192.11.51 19036 0 3857 0<br/>ath0 1500 10.192.0.0 10.192.11.51 17468 N/A 3805 N/A<br/>vnic1 1500 129.146.108.0 129.146.109.26 371 0 12 0<br/>vnic1 1500 129.146.108.0 129.146.109.26 10 N/A 3 N/A</pre> | <pre># netstat -ian<br/>Name Mtu Net/Dest Address Ipkts Ierrs Opkts Oerrs<br/>e<br/>lo0 8232 127.0.0.0 127.0.0.1 1624 0 1624 0 0<br/>lo0 8232 127.0.0.0 127.0.0.1 0 N/A 1618 N/A N/A<br/>ath0 1500 10.192.0.0 10.192.11.51 19036 0 3857 0 0<br/>ath0 1500 10.192.0.0 10.192.11.51 17468 N/A 3805 N/A N/A<br/>vnic1 1500 129.146.108.0 129.146.109.26 371 0 12 0 0<br/>vnic1 1500 129.146.108.0 129.146.109.26 10 N/A 3 N/A N/A</pre> |

### **Bandwidth Management**

The bandwidth may be limited for a whole VNIC by specifying the maxbw property (expressed in Mbps) when the vnic is created:

| # dladm | create-vnic -d | bge0 -p maxbu | w=15 3          |             |
|---------|----------------|---------------|-----------------|-------------|
| # dladm | show-vnic      |               |                 |             |
| LINK    | OVER           | SPEED         | MACADDRESS      | MACADDRTYPE |
| vnic1   | bge0           | 0 Mbps        | 2:8:20:22:51:dc | random      |
| vnic3   | bge0           | 0 Mbps        | 2:8:20:41:c2:71 | random      |
| # dladm | show-linkprop  | -p maxbw vnic | 3               |             |
| LINK    | PROPERTY       | VALUE         | DEFAULT         | POSSIBLE    |
| vnic3   | maxbw          | 15            | —               | _           |

A bandwidth limit can also be set on an existing data-link such as a physical NIC or an existing VNIC:

| #    | dladm | set-linkprop -p m | axbw=300 bge0 |         |          |
|------|-------|-------------------|---------------|---------|----------|
| #    | dladm | show-linkprop -p  | maxbw bge0    |         |          |
| L]   | INK   | PROPERTY          | VALUE         | DEFAULT | POSSIBLE |
| bge0 |       | maxbw             | 300           | _       | _        |

A finer grain limit could be set on a per-transport or on a per-protocol basis, on top of any data-link. For that we use the new command flowadm(1m) to create a new flow of packets defined by the description of the packets matching the flow (transport, local\_port, etc ...). The limit on the bandwidth that can be used by that flow is specified using the maxbw flow property.

```
# flowadm add-flow -l vnic2 -a transport=tcp tcp_flow
# flowadm set-flowprop -p maxbw=100 tcp_flow
# flowadm show-flow
flow name flow attributes policy attributes
tcp_flow v4:tcp (L) 100 Mbps
```

Incoming and outgoing TCP packets will be subject to a maximum of 100Mbps of throughput. Other traffic will use all remaining bandwidth available for vnic1.

We can observe the accumulated statistics about the packets used by the tcp\_flow, by running kstat in the global zone:

| <pre>bash-3.00# kstat -n tcp_flow module: unix</pre> | instance: 0  |     |
|------------------------------------------------------|--------------|-----|
| name: tcp_flow                                       | class: f     | low |
| crtime                                               | 29.903360333 |     |
| ierrors                                              | 0            |     |
| ipackets                                             | 10177        |     |
| obytes                                               | 0            |     |
| oerrors                                              | 0            |     |
| opackets                                             | 0            |     |
| -                                                    |              |     |

| rbytes   | 550094          |
|----------|-----------------|
| snaptime | 17969.794047786 |

Per-flow bandwidth utilization may also be monitored in real time by invoking netstat -K.

In our example with tcp\_flow, this is a snapshot of the real-time output screen, while running <u>netperf</u> between two zones, one attached to vnic1 and the other to vnic2:

| Flow     | Link  | iKb/s     | oKb/s     | iPk/s    | oPk/s    |
|----------|-------|-----------|-----------|----------|----------|
| vnic1    | bae0  | 106236 18 | 534 43    | 9068 56  | 1266 79  |
| vnic2    | bge0  | 534.89    | 106235.75 | 1267.78  | 9067.58  |
| vnic3    | bge0  | 0.46      | 0.00      | 0.98     | 0.00     |
| vnic4    | bge0  | 0.46      | 0.00      | 0.98     | 0.00     |
| tcp_flow | vnic2 | 428.95    | 0.00      | 1016.77  | 0.00     |
|          |       |           |           |          |          |
| Totals   |       | 13400.12  | 13346.27  | 11355.07 | 10334.38 |

### **IP Instances and Zones**

A zone with an exclusive IP stack has its own instance of the global tables and variables used in the TCP/IP stack. This allows a zone to be connected to a separate LAN or VLAN without sharing any networking state or policies with other zones. The zone with its exclusive IP instance has its own IP routing table, ARP table, IPsec policies and security associations, IP Filter rules, TCP/IP ndd tunables, etc.

To create a zone with an exclusive IP instance, set ip-type=exclusive in zonecfg(1M).

Since an exclusive zone has control over its ARP and IP internal structures, an IP address does not need to be set for the zone by the global zone administrator any more. Simply pick a physical interface to be assigned to the zone, or specify a VNIC which you previously created using dladm(1M).

The following is a sample of zonecfg input:

```
create -b
set zonepath=/export/home/Zones/z3
set autoboot=false
set ip-type=exclusive
add inherit-pkg-dir
set dir=/lib
end
add inherit-pkg-dir
set dir=/platform
end
add inherit-pkg-dir
set dir=/sbin
end
add inherit-pkg-dir
set dir=/usr
end
add inherit-pkg-dir
set dir=/opt
end
add inherit-pkg-dir
set dir=/etc/crypto
end
add net
set physical=vnic3
end
```

Copy it into a file (e.g. /var/tmp/zcfg.in).

Then run:

# zonecfg -z z3 -f /var/tmp/zcfg.in

(Note: the following output is normal)

z3: No such zone configured Use 'create' to begin configuring a new zone.

zoneadm will now show the newly created zone 'z3' in a configured state:

| # | zoi    | neadm list - | cv |                    |                            |                  |                |
|---|--------|--------------|----|--------------------|----------------------------|------------------|----------------|
|   | ID     | NAME         |    | STATUS             | РАТН                       | BRAND            | IP             |
|   | 0<br>1 | global<br>z1 |    | running<br>running | /<br>/export/home/Zones/z1 | native<br>native | shared<br>excl |
|   | 2      | z2           |    | running            | /export/home/Zones/z2      | native           | excl           |
|   | -      | z3           |    | configured         | /export/home/Zones/z3      | native           | excl           |

Note the 'excl' under the 'IP' column indicating an exclusive IP instance for the zone z3.

The zone needs to be installed:

bash-3.00# zoneadm -z z3 install

Note: depending on the CPU speed, the installation may take around 10 minutes.

| bash<br>ID | -3.00# zoneadm lis<br>NAME | st -cv<br>STATUS   | PATH                       | BRAND            | IP             |
|------------|----------------------------|--------------------|----------------------------|------------------|----------------|
| 0<br>1     | global<br>z1               | running<br>running | /<br>/export/home/Zones/z1 | native<br>native | shared<br>excl |
| 2          | z2                         | running            | /export/home/Zones/z2      | native           | excl           |
| -          | z3                         | installed          | /export/home/Zones/z3      | native           | excl           |

Boot the zone:

bash-3.00# zoneadm -z z3 boot

and connect to the zone's console by running zlogin -C z3, and initialize the naming services. You will have the usual interactive post installation dialog, set the hostname (zone's name), the time zone, the zone's root password, etc ..

The zone is now ready. You may bring up the network on the zone:

```
z3 console login: root
   Password:
   Feb 15 10:43:55 z3 login: ROOT LOGIN /dev/console
                                           snv 55 October 2007
   Sun Microsystems Inc. SunOS 5.11
   #
   # zonename
   73
   #
   # ifconfig -a plumb
   # ifconfig -a
   lo0: flags=2001000849<UP,LOOPBACK,RUNNING,MULTICAST,IPv4,VIRTUAL> mtu 8232 index
1
            inet 127.0.0.1 netmask ff000000
   vnic3: flags=201000842<BROADCAST,RUNNING,MULTICAST,IPv4,CoS> mtu 1500 index 2
            inet 0.0.0.0 netmask 0
            ether 2:8:20:41:c2:71
```

Note: dladm show-link cannot yet be run from a non global zone. However, ifconfig -a will plumb all non loopback interfaces that were assigned to the zone by the global zone administrator.

```
# ifconfig vnic3 1.1.1.3/24 up
    # ifconfig -a
    lo0: flags=2001000849<UP,LOOPBACK,RUNNING,MULTICAST,IPv4,VIRTUAL> mtu 8232 index
1
            inet 127.0.0.1 netmask ff000000
   vnic3: flags=201000843<UP,BROADCAST,RUNNING,MULTICAST,IPv4,CoS> mtu 1500 index 2
            inet 1.1.1.3 netmask ffffff00 broadcast 1.1.1.255
            ether 2:8:20:41:c2:71
    # netstat -rn
   Routing Table: IPv4
     Destination
                                              Flags Ref
                                                             Use
                                                                     Interface
                            Gateway
   1.1.1.0
                         1.1.1.3
                                              U
                                                        1
                                                                   1 vnic3
   224.0.0.0
                         127.0.0.1
                                              U
                                                        1
                                                                   0 100
                                                                  36 100
    127.0.0.1
                         127.0.0.1
                                              UH
                                                        1
```

The zone can now communicate with other hosts on the network.

# ping 1.1.1.1
1.1.1 is alive

Note: Just like a single zoned system, /etc/hostname.vnic3 or /etc/dhcp.vnic3 can be used to have the network automatically initialized with a static or dynamic IP address upon reboot of the zone.

Back to the global zone:

224.0.0.0

127.0.0.1

```
bash-3.00# ifconfig -a
lo0: flags=2001000849<UP,LOOPBACK,RUNNING,MULTICAST,IPv4,VIRTUAL> mtu 8232 index 1
        inet 127.0.0.1 netmask ff000000
ath0: flags=201004843<UP,BROADCAST,RUNNING,MULTICAST,DHCP,IPv4,CoS> mtu 1500 index 3
        inet 192.168.1.132 netmask ffffff00 broadcast 192.168.1.255
        ether 0:b:6b:4d:b1:4
bash-3.00#
bash-3.00# netstat -rn
Routing Table: IPv4
  Destination
                                            Flags Ref
                                                           Use
                                                                    Interface
                         Gateway
default
                      192.168.1.1
                                            UG
                                                      1
                                                                 45 ath0
192.168.1.0
                      192.168.1.132
                                            U
                                                      1
                                                                 4 ath0
```

The IP interface 'vnic3' is not exposed to the global zone, or other zones.

127.0.0.1

192.168.1.132

Further details about IP instances may be found in the <u>Presentation to OpenSolaris User Group</u> and the <u>IP</u> instances Architecture.

U

UH

1

2

0 ath0

68 100

# **CPU Resources with Network Virtualization**

NICs and VNICs may be bound to a subset of the processors available on a system. When such binding is established, most of the packet processing will be executed on the bound CPUs.

This feature is particularly useful for deeper separation of the CPU resources between zones and containers. It extends that separation to account for most of the CPU cycles spent anonymously in the networking subsystem on behalf of a zone.

The example below illustrates a setup that shows the difference in CPU utilization when this feature is in use.

The NIC will still interrupt a system defined CPU(s), which are currently not under the virtualization control. However, incoming packets are quickly dispatched to be processed by a CPU from the zone's processor set.

The instructions for creating a CPU resource pool with 4 CPUs out of a T-10000 multi-core system are described <u>here</u>

Configure a zone work1zone with an exclusive IP stack, and connect it to a vnic called vnic1, as described above. (In this example, we use vnic1 over bge1, which was assigned by the system to interrupt the CPU 8).

Assign the work1-pool pool to work1zone:

```
# zonecfg -z work1zone set pool=work1-pool
```

Reboot work1zone so that it binds to the new pool:

# zlogin work1zone init 6

Running <u>iperf</u> between the work1zone container and an external host, will actually show that processors 4-7 are mainly used. Most CPUs outside that set are occasionally used at a 5% or less of the time, for other internal load. This is the expected behavior because the application (and all its system calls) are actually hosted by the container.

| CPU | minf | mjf | xcal | intr | ithr | CSW   | icsw | migr | smtx   | srw | syscl | usr | sys  | wt | idl  |
|-----|------|-----|------|------|------|-------|------|------|--------|-----|-------|-----|------|----|------|
| 0   | 0    | 0   | 106  | 277  | 175  | 0     | 0    | 0    | 2      | 0   | 0     | 0   | 1    | 0  | 99   |
| 1   | 0    | 0   | 0    | 1    | 0    | 0     | 0    | 0    | 0      | 0   | 0     | 0   | 0    | 0  | 100  |
| 2   | 0    | 0   | 0    | 1    | 0    | 0     | 0    | 0    | 0      | 0   | 0     | 0   | 0    | 0  | 100  |
| 3   | 0    | 0   | 0    | 1    | 0    | 0     | 0    | 0    | 0      | 0   | 0     | 0   | 0    | 0  | 100  |
| 4   | 0    | 0   | 0    | 3765 | 0    | 7496  | 7    | 76   | 355    | 0   | 4556  | 2   | 19   | 0  | 79   |
| 5   | 0    | 0   | 0    | 3590 | 0    | 7175  | 7    | 77   | 336    | 0   | 4310  | 2   | 19   | 0  | 80   |
| 6   | 0    | 0   | 0    | 1504 | 0    | 3009  | 3    | 15   | 137    | 0   | 1912  | 1   | 8    | 0  | 92   |
| 7   | 0    | 0   | 0    | 1108 | 8    | 2196  | 1    | 6    | 91     | 0   | 1394  | 1   | 6    | 0  | 94   |
| 8   | 0    | 0   | 7247 | 7711 | 7706 | 9     | 0    | 0    | 860    | 0   | 0     | 0   | 56   | 0  | 44   |
| ••• |      |     |      |      |      |       |      |      |        |     |       |     |      |    |      |
| 22  | 0    | 0   | 9114 | 6688 | 0    | 13659 | ) (  | ) (  | ) 1176 | 0   | 0     | C   | ) 64 | (  | ) 36 |
| 23  | 0    | 0   | 0    | 3    | 0    | 5     | 0    | 0    | 0      | 0   | 1     | 0   | 0    | 0  | 100  |

CPU # 22 was being used at 64% of the time, all inside the system. That is the cost of processing incoming packets for work1zone. That cost is being charged to a CPU that is *not* member of the processor set that the container is assigned to.

To minimize the unfair utilization of CPU resources induced by work1zone inbound traffic, vnic1 needs to be also "bound" to the CPUs of work1-pset:

From the global zone, run:

```
# dladm set-linkprop -p cpus=4,5,6,7 vnic1
```

A second experiment with iperf shows:

| CPU | minf | mjf | xcal | intr | ithr | CSW  | icsw | migr | $\operatorname{smtx}$ | srw | syscl | usr | sys | wt | idl |
|-----|------|-----|------|------|------|------|------|------|-----------------------|-----|-------|-----|-----|----|-----|
| 0   | 0    | 0   | 118  | 270  | 168  | 0    | 0    | 0    | 1                     | 0   | 0     | 0   | 0   | 0  | 100 |
| 1   | 0    | 0   | 0    | 1    | 0    | 0    | 0    | 0    | 0                     | 0   | 0     | 0   | 0   | 0  | 100 |
| 2   | 0    | 0   | 0    | 1    | 0    | 0    | 0    | 0    | 0                     | 0   | 0     | 0   | 0   | 0  | 100 |
| 3   | 0    | 0   | 0    | 1    | 0    | 0    | 0    | 0    | 0                     | 0   | 0     | 0   | 0   | 0  | 100 |
| 4   | 0    | 0   | 2370 | 4477 | 0    | 9045 | 30   | 95   | 623                   | 0   | 2799  | 1   | 33  | 0  | 66  |
| 5   | 0    | 0   | 2702 | 4630 | 0    | 9366 | 26   | 88   | 608                   | 0   | 2331  | 1   | 32  | 0  | 67  |
| 6   | 0    | 0   | 2995 | 4459 | 0    | 9017 | 27   | 83   | 737                   | 0   | 1778  | 1   | 34  | 0  | 65  |
| 7   | 0    | 0   | 0    | 3225 | 5    | 6491 | 3    | 51   | 167                   | 0   | 4494  | 2   | 20  | 0  | 79  |
| 8   | 0    | 0   | 7574 | 7587 | 7574 | 26   | 0    | 1    | 2767                  | 0   | 5     | 0   | 51  | 0  | 49  |
|     |      |     |      |      |      |      |      |      |                       |     |       |     |     |    |     |
| 22  | 0    | 0   | 1243 | 1088 | 0    | 2175 | 0    | 0    | 344                   | 0   | 4     | 0   | 2   | 0  | 98  |
| 23  | 0    | 0   | 2    | 8    | 0    | 15   | 0    | 0    | 1                     | 0   | 0     | 0   | 0   | 0  | 100 |

Note in particular: . CPUs 4-7 idle time decreased, and their sys time has increased since they work more to handle work1zone's packets. . CPU #22 is barely working at 2% instead of the previous 64%.